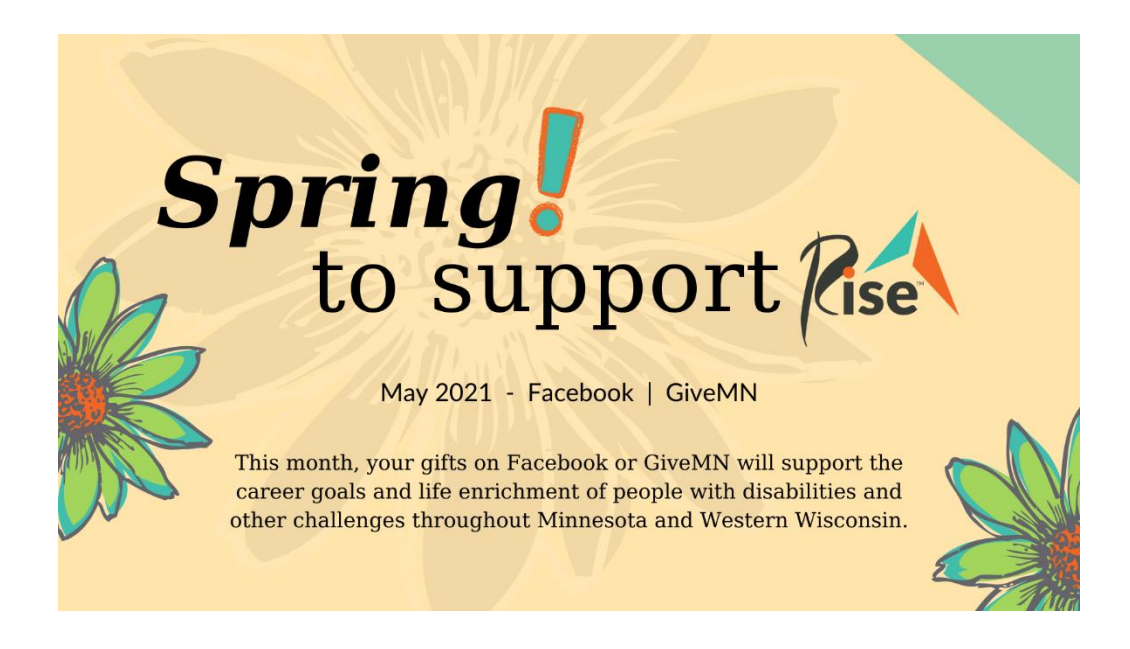

## **Creating your GiveMN Fundraiser for Rise**

Step 1: Type givemn.org into the address bar. Go to the site!

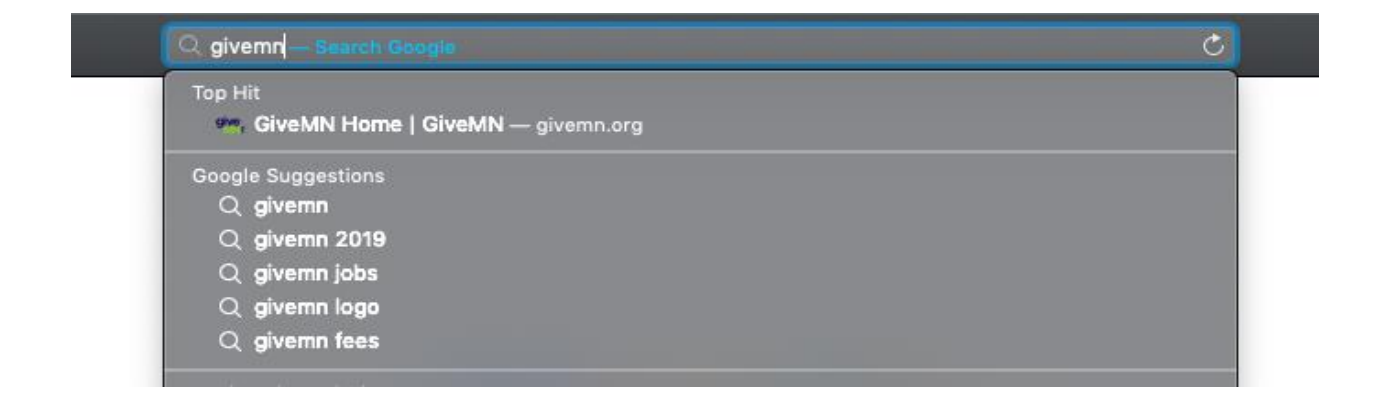

**Step 2:** Once you're on the givemn.org webpage, click the search icon on the top of the page.

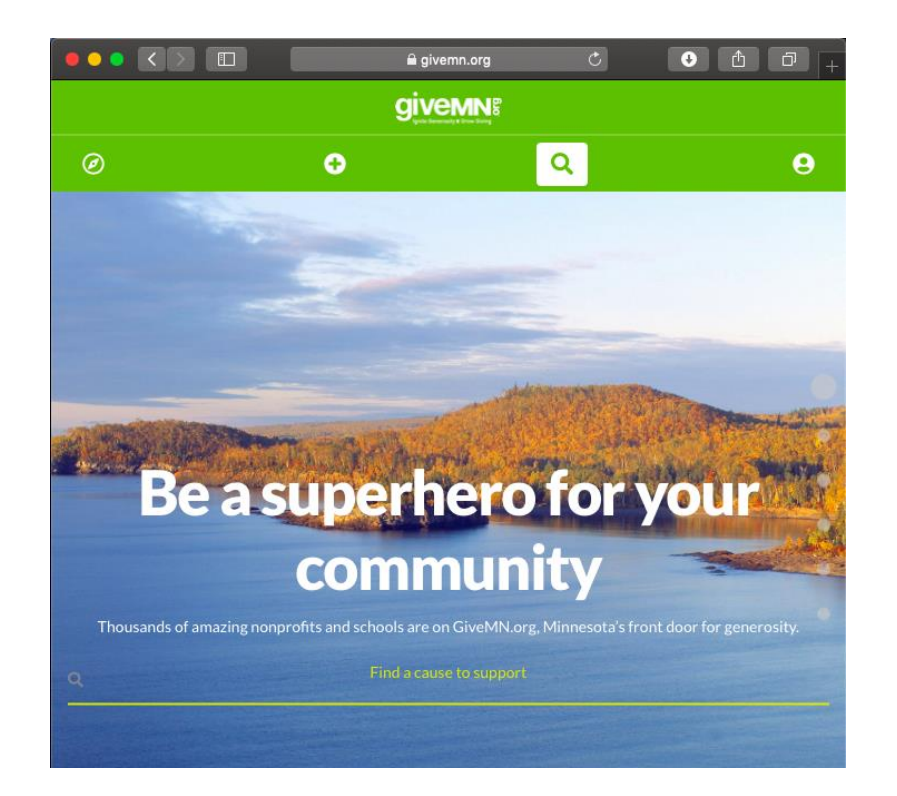

**Step 3:** Type "Rise, Incorporated" into the search bar. Hit enter to see results.

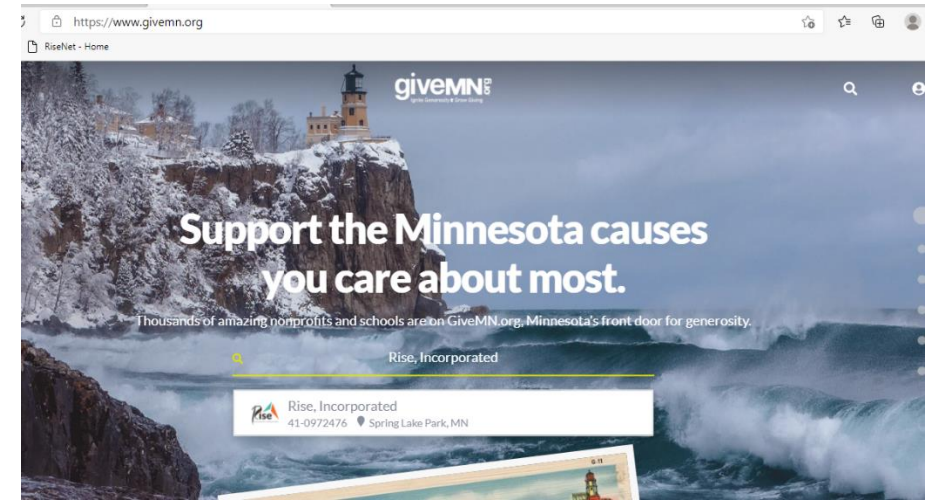

**Step 4:** Click on Rise, Incorporated, which should be the only option.

Step 5: Click on the "Fundraise" button on our page

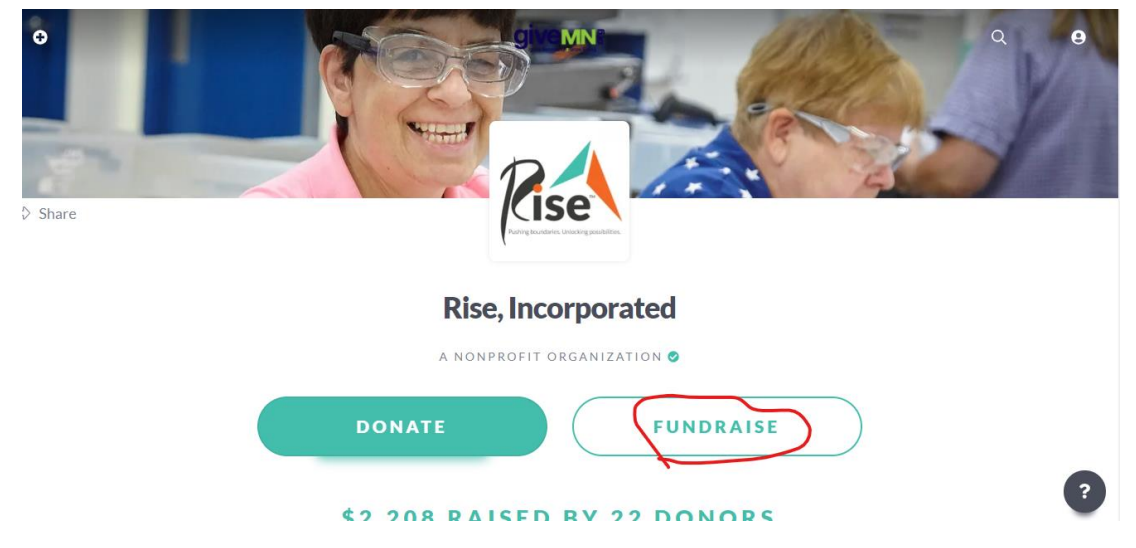

Step 6: Login (if you have an account) or Sign up for one!

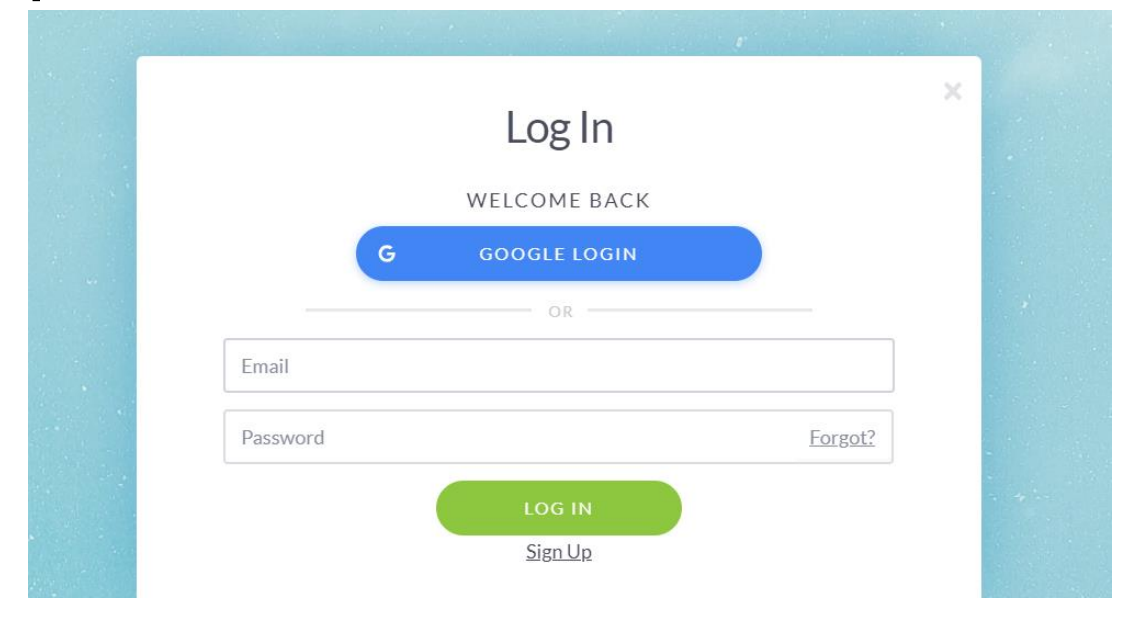

**Step 7:** Sign up! (disregard if you already have an account) Either manually input your information into the designated boxes, or click express signup with google to connect GiveMN to your google account.

|            | 🗋 🔒 givemn.org 🖒 🤤           |      |
|------------|------------------------------|------|
|            | Sign Up<br>Welcome to givemn | ×    |
| First name |                              |      |
| Last name  |                              |      |
| Email      |                              |      |
| Password   |                              | Show |
|            | I'm not a robot              |      |
|            | SIGN UP                      |      |
|            | OR                           |      |
|            | Express sign up with Google  |      |

**Step 8:** You should be redirected to the Rise organization page. If not, repeat steps 2, 3, 4, and 5. Then click on the fundraise button one more time.

**Step 9:** Create your fundraiser by clicking Get Started.

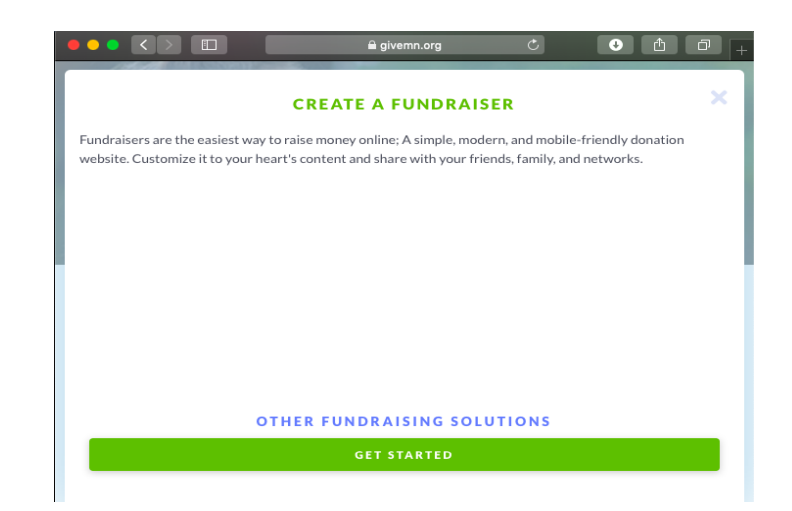

### Step 10: Click Build Your Fundraiser

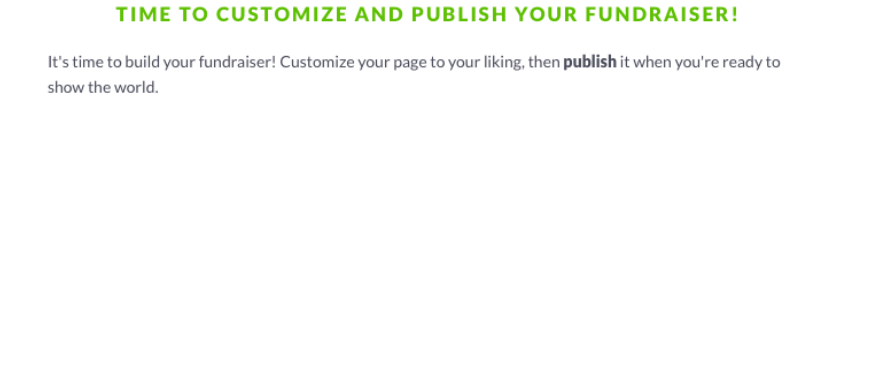

BUILD YOUR FUNDRAISER

**Step 11:** Customize your new fundraiser by following the prompts.

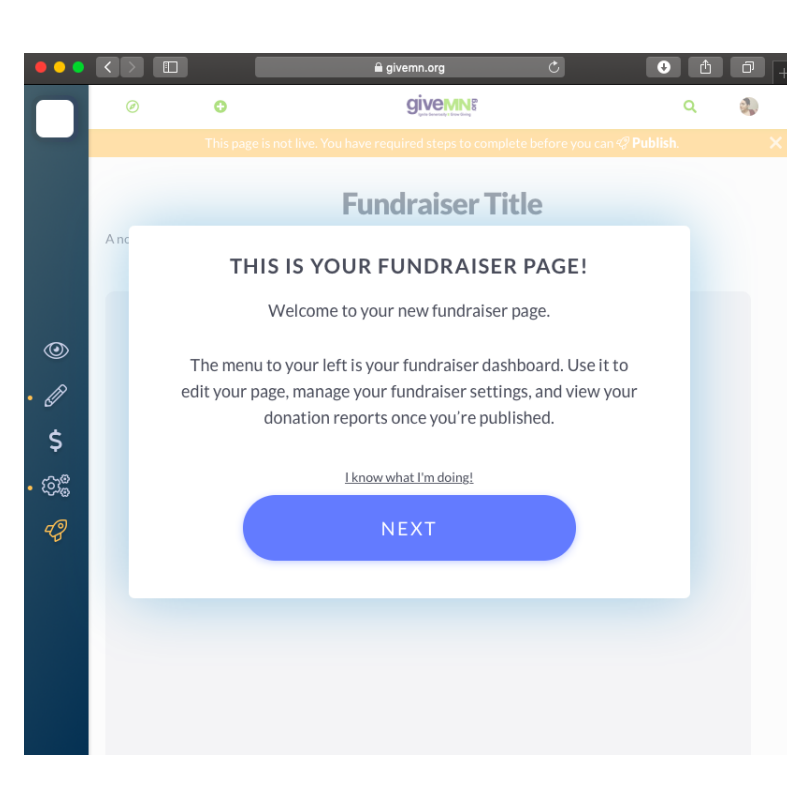

**Step 12:** Add featured media by clicking on the image icon. This could be a photo that represents something meaningful to you in connection with disability services, or our Rise teal and orange logo. Choose your file and crop image to fit. Click done when done.

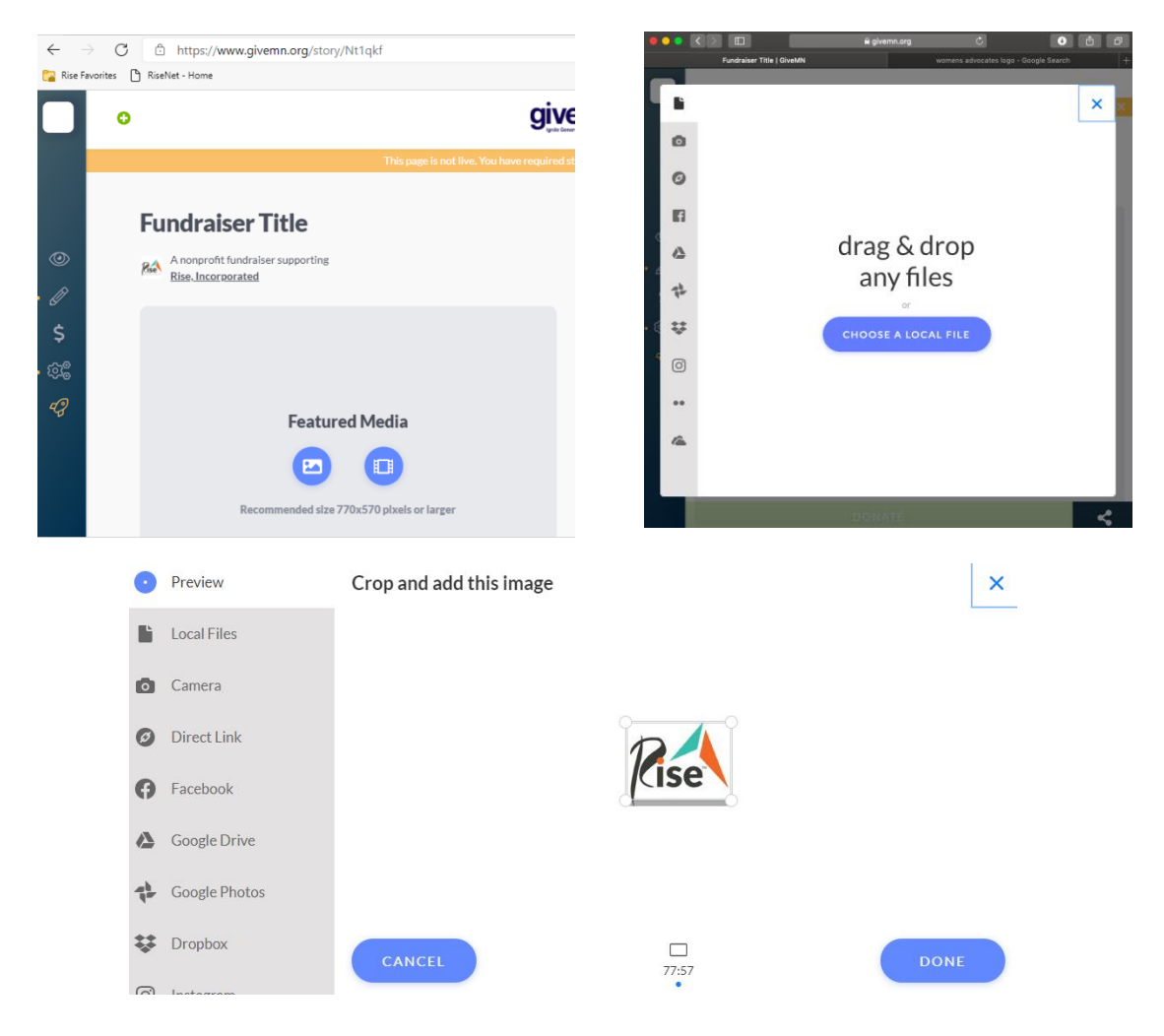

## Step 13:

A.) Click above your newly added image and add the fundraiser title – Maybe "*Spring! To support Rise*"

B.) Click below or beside your newly added image and insert brief description of the fundraiser

|        | This page is not live. You have req | wired steps to complete before you can 🦪 <b>Publish</b> .                                     |
|--------|-------------------------------------|-----------------------------------------------------------------------------------------------|
|        | Fundraiser Title                    |                                                                                               |
| pefore | Featured Media                      | Tell your story in 100 characters                                                             |
|        | Rise 50th Anniversary Fundraiser    |                                                                                               |
| after  | Rise                                | Rise creatively opens doors to success for people with disabilities or other life challenges. |

Below is the before vs. after.

**Step 14:** Click on the pencil icon on the left of the page. This will take you to the page editor. Click on duration. Select your own end date (we suggest having it go from May 1 to May 31). Click

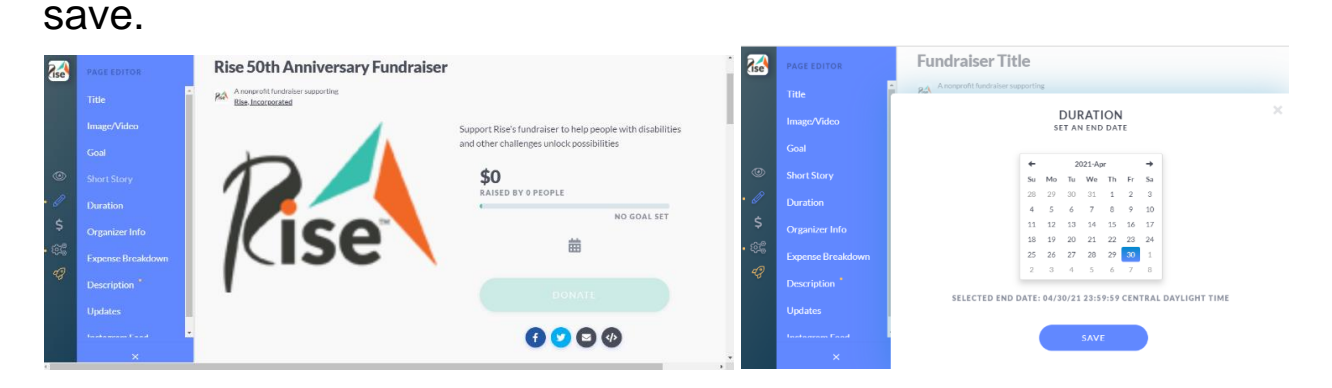

**Step 15:** Click on the pencil icon on the left of the page. This will take you to the page editor. Click on short story. Add a brief story about your connection to rise or why Rise or disability rights & services are important to you.

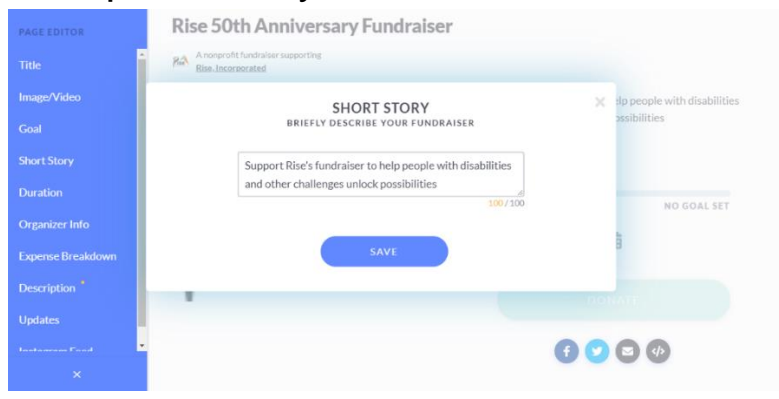

# **Step 16:** Next, in page editor, click on the description. This is your chance to describe the impact of a donation to Rise. Here's something you can use if you'd like:

"Want to join me in supporting a good cause? I'm raising money for Rise and your contribution will make an impact, whether you donate \$5 or \$500. Every little bit helps. Thank you for your support. I've included information about Rise Incorporated below.

Rise unlocks potential and opens doors to success for people with disabilities or other challenges through creative solutions and customized support in the areas of employment, housing, and personal growth. We envision a progressive, supportive and collaborative environment that fosters meaningful growth and provides opportunities to live a life filled with purpose.

When you donate, you have the option to cover processing fees, so 100% goes directly to Rise."

| PAGE EDITOR       | STORY                                | UPDATES (0)        | Use of Funds   |
|-------------------|--------------------------------------|--------------------|----------------|
| Title             | . B <i>i</i> <u>U</u> A: ¶ार्≓ च ¶⊺: | œ ⊾ ⊡ +:           | (OPTIONAL)     |
| Image/Video       |                                      |                    |                |
| Goal              | Cli + re to begin composing!         |                    |                |
| Short Story       |                                      | Characters: 0/5000 |                |
| Duration          |                                      |                    |                |
| Organizer Info    | A CHARITABLE FUNDRA                  | AISER FOR          | Donor Timeline |
| Expense Breakdown | <b>Cise</b> Rise, Incorpo            | rated              |                |
| Description       | Anal Revenue control from and        |                    | Q Search       |
| Updates           |                                      |                    |                |
| Instance Fand     | Joe Lehman Donate                    |                    |                |

**Step 17:** Next, in page editor, click on goal. You can choose an amount that feels achievable to you. We suggest stretching your goal just a bit to encourage more donations. Click save.

| PAGE EDITOR       | Rise 50th Anniversary Fundraiser                        |                                        |
|-------------------|---------------------------------------------------------|----------------------------------------|
| Title             | A nonprofit fundralser supporting<br>Rise. Incorporated |                                        |
| Image/Video       | FUNDING GOAL                                            | >>>>>>>>>>>>>>>>>>>>>>>>>>>>>>>>>>>>>> |
| Goal              | WHAT DO YOU HOPE TO RAISE?                              | ossibilities                           |
| Short Story       | \$ 500                                                  |                                        |
| Duration          |                                                         | NO GOAL SET                            |
| Organizer Info    | SAVE                                                    |                                        |
| Expense Breakdown |                                                         | 3                                      |
| Description       |                                                         |                                        |
| Updates           |                                                         |                                        |
| Instantan Faad    | *                                                       |                                        |

**Step 18:** Click on the settings icon on the left of the page. This will take you to page settings. Customize any applicable settings that you want to edit. We suggest taking a look at the social sharing options and adding any hashtags you would like. When you're satisfied, click save.

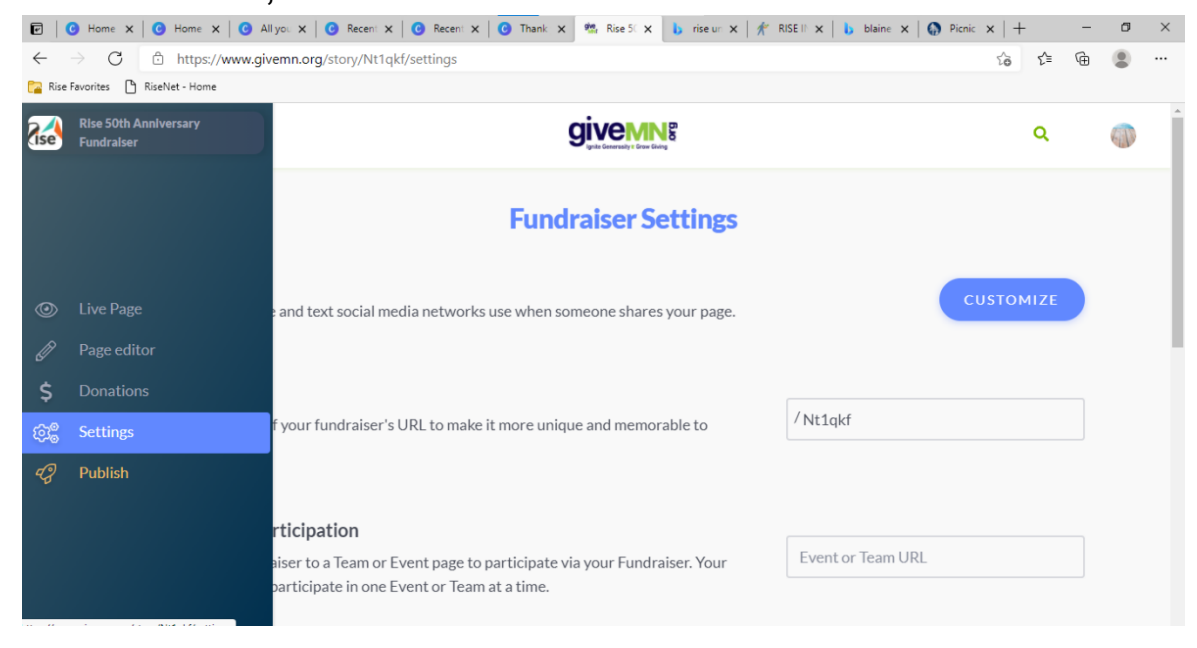

**Step 19:** Click the rocket icon on the left of the page. This will take you to publish your fundraiser. Woohoo!

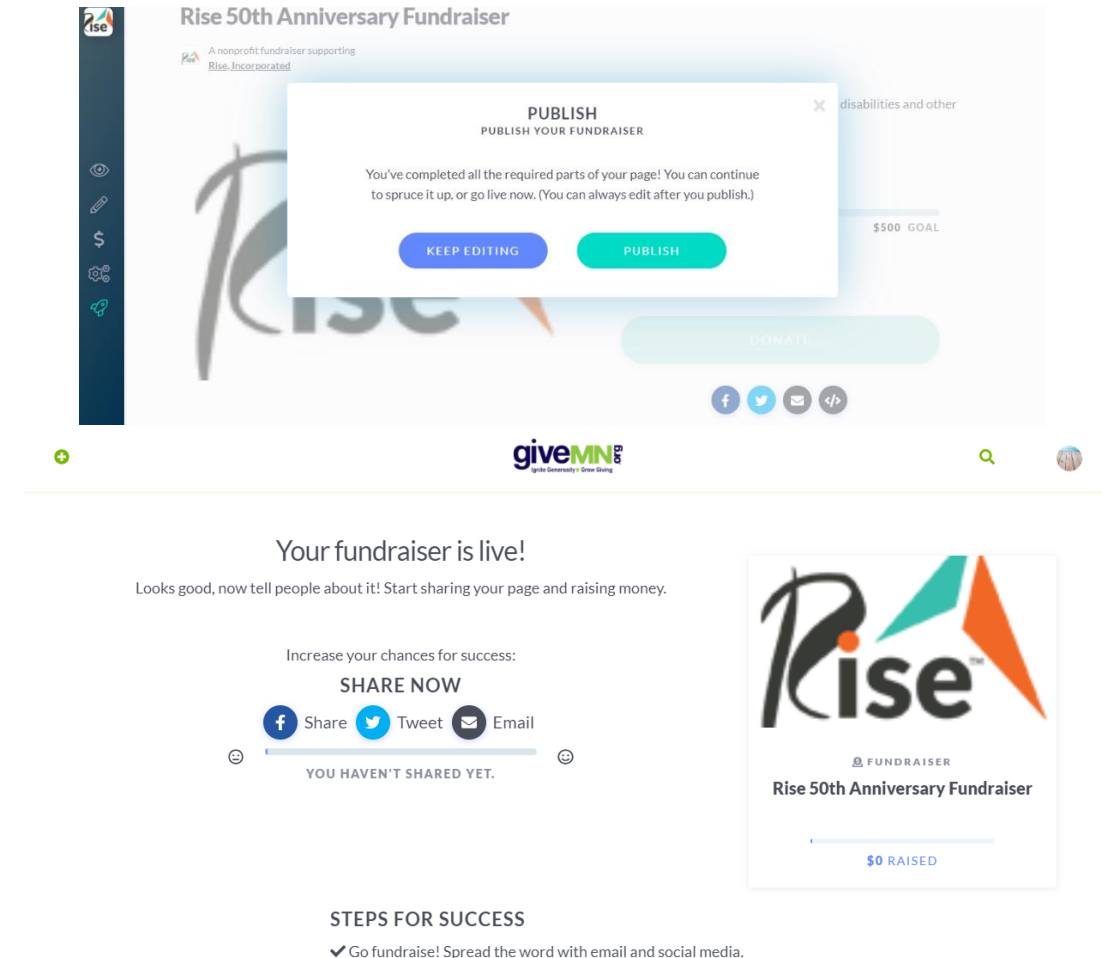

Your fundraiser should be live. Click 'share', 'tweet', and/or 'email' to start inviting your friends, family, and colleagues to contribute. This is where you can copy/paste some of the post draft ideas and images we send out regularly!

(Don't forget to let us know you're fundraising by emailing Tom at <u>tbrinker@rise.org</u> so you can get the regular updates and resources) When you go back and login to GiveMN's platform, you can find your fundraiser page on the top right-hand corner.

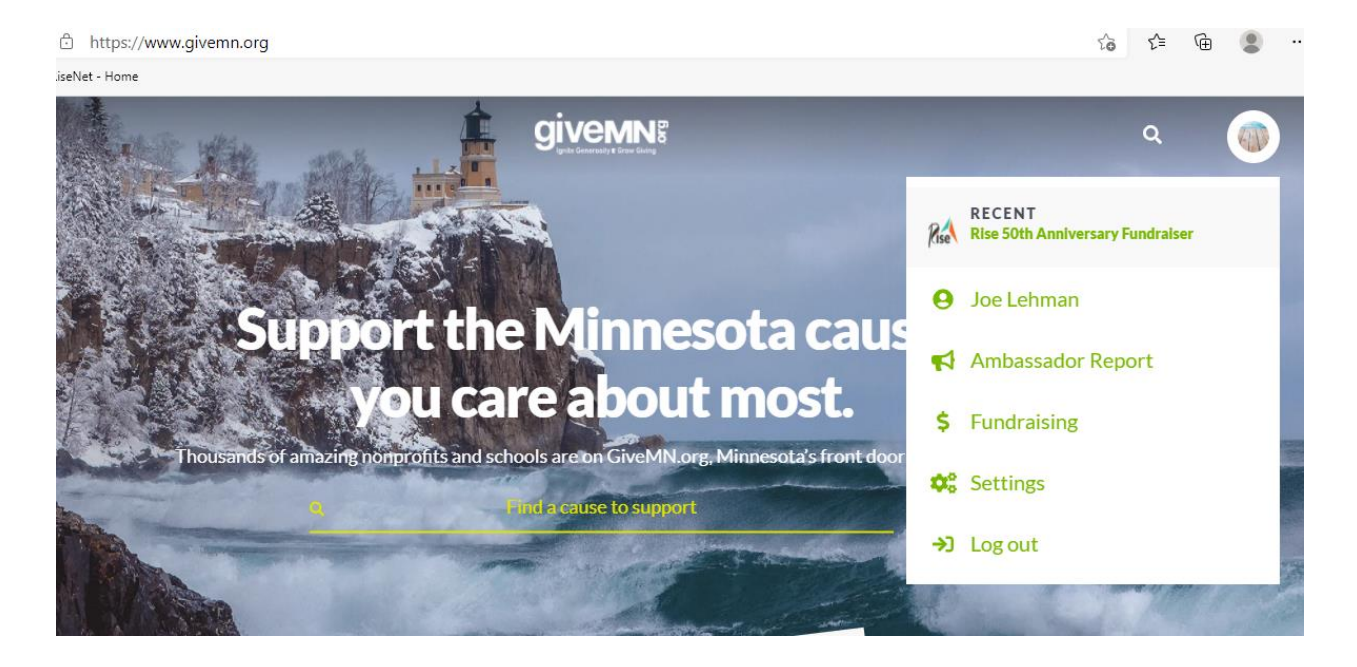

**Step 20:** Bookmark or copy your fundraiser page link to easily share far and wide, even via email or text to friends and family.

#### Good luck and thank you for participating in #SpringToSupportRise!

At any time, connect with Tom from Rise at <u>tbrinker@rise.org</u> for support or questions.